## 3 予約の確認 ※実際の画面とは表示内容が異なることがあります

予約内容の確認をおこないます。

① 売約の確認・変更・キャンセル

| Ē | 集団検診                     |
|---|--------------------------|
| Ē | 肺がん・結核巡回検診               |
| Ē | 乳がん検診票送付希望(県内広域医療機<br>関) |

① [予約の確認・変更・キャンセル]をクリックします。

※ ログインが必要です。

※ 予約があるメニューのみ表示されます。予約が1件も ない場合は「予約情報がありません。」と表示されま す。

予約情報がありません。

- ※ 選択画面が表示された場合は、確認したいメニューを 選択します。
- ※ メニューが1種類しかない場合には、画面は表示され ません。
- ② 予約の内容が表示されます。
- ※ 予約の変更が必要な場合は <u>4</u> 予約の変更 を
   予約のキャンセルが必要な場合は <u>5</u> 予約のキャン
   セル をご確認ください。

| 2024年1月31日 (水)<br>10:00<br>地域交流センター                                                                      |            |  |  |
|----------------------------------------------------------------------------------------------------|------------|--|--|
| <ul> <li>予約した検診</li> <li>胃X線</li> <li>子宮がん検診</li> <li>乳がん検診</li> <li>大腸がん検診</li> <li>結核・肺がん検診</li> </ul> |            |  |  |
| 予約登録日:                                                                                                   | 2024年1月18日 |  |  |
| 変更する                                                                                                    | キャンセルする    |  |  |
| 予約の日程や会場を変更したい場合は<br>「変更する」<br>予約の一部または全てをキャンセルした<br>い場合は「キャンセルする」を選んでく<br>ださい。                          |            |  |  |